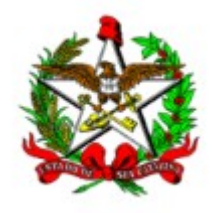

## INSTRUÇÕES PARA SOLICITAÇÃO DE AGENDAMENTO DE AVALIAÇÃO PERICIAL (somente para afastamentos)

Quando necessitar solicitar agendamento de avaliação pericial, o servidor deverá fazê-la diretamente no portal de serviços. Desta maneira, não necessitará enviar o atestado médico ao setorial de gestão de pessoas, visto que o mesmo será enviado diretamente à Perícia Médica através do portal. Para tanto, deverá seguir os passos descritos abaixo:

## Passo 1: Acessar o seguinte endereço:

http://www.portaldoservidor.sc.gov.br/

## Clique em: Demais Órgãos

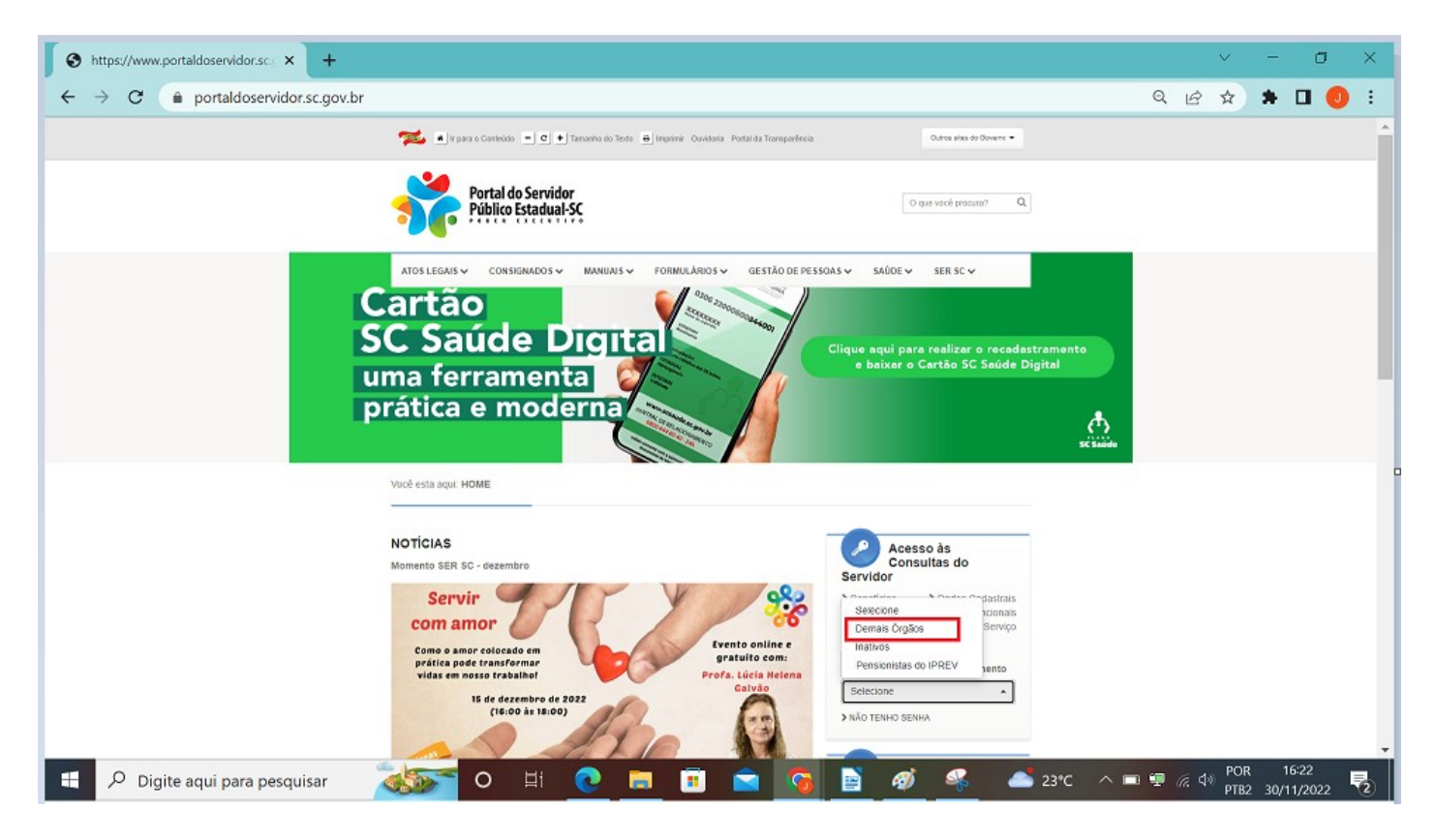

Ou, caso prefira, acesse diretamente através do link:

http://sigrhportal.sea.sc.gov.br/SIGRHNovoPortal/#/auth#72

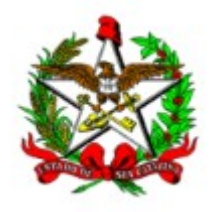

SECRETARIA DE ESTADO DA ADMINISTRAÇÃO DIRETORIA DE SAÚDE DO SERVIDOR GERÊNCIA DE PERÍCIA MÉDICA

Passo 2: Realize o acesso ao Portal de Serviços, informando usuário e senha

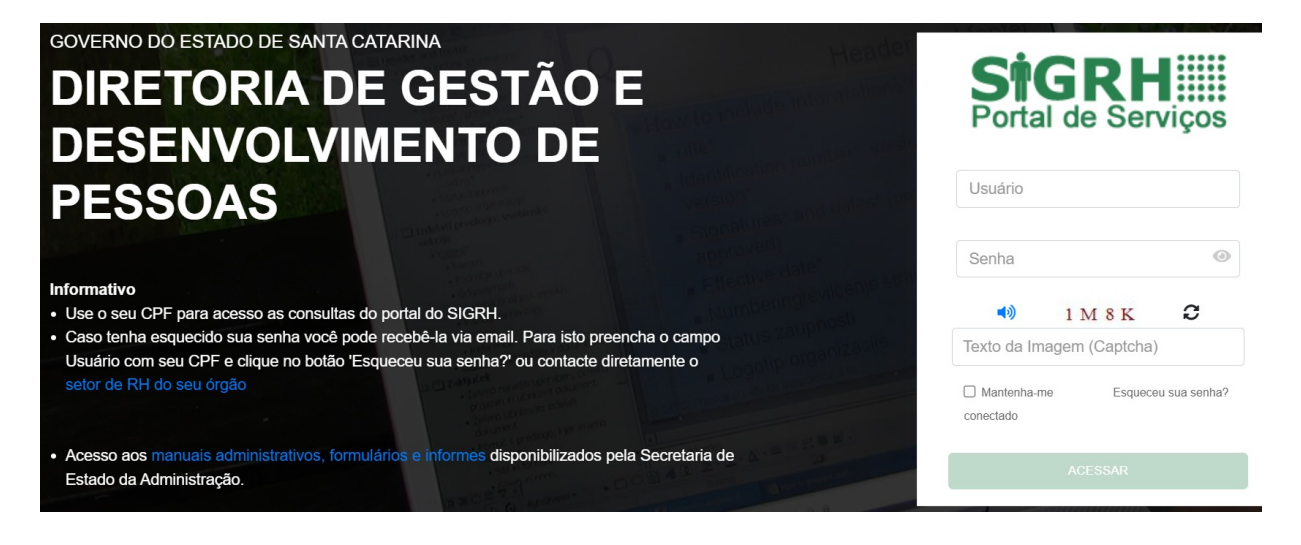

Passo 3: Ao efetivar o acesso, busque pela opção "Pré-agendamento Perícia Médica"

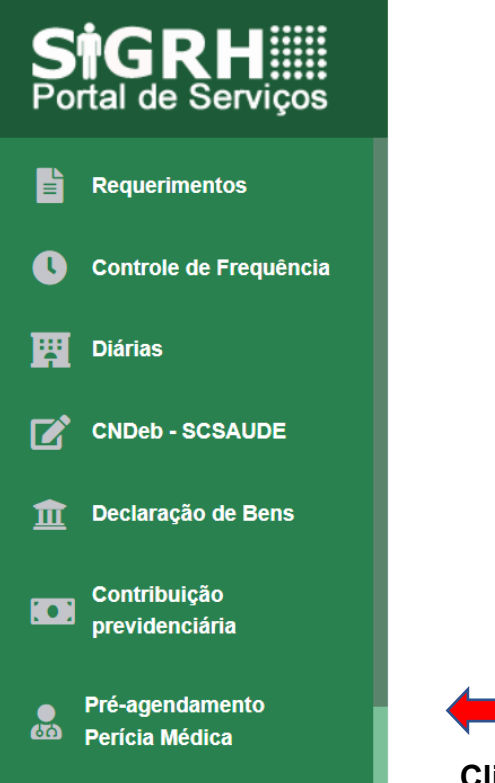

Clique nesta opção.

A tela apresentará o histórico de data e horário da última solicitação realizada. Para realizar nova solicitação, clique na opção "**Preencher formulário de pré-agendamento**"

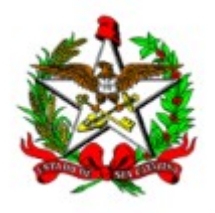

|                                                                                                    | ie Pericia Medica             | 1                                                                                                    |                                                                      | ١                                                           |
|----------------------------------------------------------------------------------------------------|-------------------------------|----------------------------------------------------------------------------------------------------|----------------------------------------------------------------------|-------------------------------------------------------------|
| Órgão: 1501-SECR<br>Matrícula:                                                                                                    | ETARIA DE EST                 | ADO DA ADMINISTRACAO<br>No                                                                                                    | ome: <b>An Charle</b>                                                |                                                             |
| Data e hora                                                                                                    | Situação                      | Endereço da Unidade Pericial                                                                                                    |                                                                      | Observações                                                 |
| 10/08/2022<br>15:00hs                                                                                                    | CONFIRMADO                    | CORONEL LOPES VIEIRA, 114 (<br>FLORIANOPOLIS (48) 3665-603                                                                              | CENTRO,<br>8                                                         | COMPAREÇA COM NO MÍNIMO 15<br>MINUTOS DE ANTECEDÊNCIA       |
|                                                                                                    |                               |                                                                                                    | -                                                                    | Preencher formulário de pré-agendam                         |
| asso 4: Na te                                                                                                    | la que se a                   | brirá, informe os dados                                                                                                    | s da sua s                                                           | olicitação:                                                 |
|                                                                                                    |                               |                                                                                                    |                                                                      |                                                             |
| iidade Pericial: GERE                                                                                                    | NCIA DE PERICIA               | MEDICA - FLORIANOPOLIS                                                                                                    |                                                                      | □ Perícia em trânsito                                       |
| ome do dependente                                                                                                    |                               |                                                                                                    | Grau de pare                                                         | ntesco                                                      |
|                                                                                                    |                               | ~                                                                                                    |                                                                      |                                                             |
|                                                                                                    |                               |                                                                                                    |                                                                      |                                                             |
| estado<br>tta de início do atestado<br>DD/MM/YYYY                                                                                                    | o<br>tanta                    | Dias concedidos<br>Informe a quantidade de dias concedi<br>Campo obrigatório                                                            | □ Não infor                                                          | nado Data final do Afas                                     |
| estado<br>tta de início do atestado<br>DD/MM/YYYY<br>édico/Profissional Assis<br>CRM                                                                                                    | o<br>tente                    | Dias concedidos<br>Informe a quantidade de dias concedi<br>Campo obrigatório<br>Número de registro UF                                   | □ Não infor                                                          | Data final do Afas<br>mado<br>Nome do profissional de Saúde |
| estado<br>tta de início do atestado<br>DD/MM/YYYY<br>édico/Profissional Assis<br>CRM<br>Outros (CRO/CRP)                                                                                                    | o<br>stente                   | Dias concedidos Informe a quantidade de dias concedi Campo obrigatório Número de registro Informe o número do r Campo obrig             | □ Não inforr<br>✓                                                    | Data final do Afas<br>nado<br>Nome do profissional de Saúde |
| estado<br>tta de início do atestado<br>DD/MM/YYYY<br>ádico/Profissional Assis<br>CRM<br>Outros (CRO/CRP)<br>tta disponível para ate<br>orários disponíveis                                                                             | o<br>stente                   | Dias concedidos Informe a quantidade de dias concedi Campo obrigatório Número de registro UF Informe o número do r Campo obrig 9/2022   | □ Não inforr<br>v<br>atório                                          | Data final do Afas<br>Nome do profissional de Saúde         |
| estado<br>tta de início do atestado<br>DD/MM/YYYY<br>édico/Profissional Assis<br>CRM<br>Outros (CRO/CRP)<br>tta disponível para ate<br>prários disponíveis<br>Selecione um horário                                                     | o stente endimento 02/0       | Dias concedidos Informe a quantidade de dias concedi Campo obrigatório Número de registro UF Informe o número do r Campo obrig 9/2022   | □ Não inforr<br>v<br>atório                                          | Data final do Afas<br>Nome do profissional de Saúde         |
| estado<br>tta de início do atestado<br>DD/MM/YYYY<br>ádico/Profissional Assis<br>CRM<br>Outros (CRO/CRP)<br>tta disponível para ate<br>prários disponíveis<br>Selecione um horário<br>Impo obrigatório                                 | o<br>stente<br>endimento 02/0 | Dias concedidos Informe a quantidade de dias concedi Campo obrigatório Número de registro UF Informe o número do r Campo obrig 9/2022   | □ Não inforr                                                         | Data final do Afas<br>Nome do profissional de Saúde         |
| estado<br>tta de início do atestado<br>DD/MM/YYYY<br>ádico/Profissional Assis<br>CRM<br>Outros (CRO/CRP)<br>tta disponível para ate<br>orários disponíveis<br>Selecione um horário<br>impo obrigatório<br>Descrição                    | o<br>stente                   | Dias concedidos Informe a quantidade de dias concedi Campo obrigatório Número de registro UF Informe o número do r Campo obrig 9/2022 . | Não inforn                                                           | Data final do Afas<br>Nome do profissional de Saúde         |
| estado<br>tta de início do atestado<br>DD/MM/YYYY<br>ádico/Profissional Assis<br>CRM<br>Outros (CRO/CRP)<br>tta disponível para ate<br>rários disponíveis<br>Selecione um horário<br>impo obrigatório<br>Descrição<br>Atestado Médico  | o<br>stente                   | Dias concedidos Informe a quantidade de dias concedi Campo obrigatório Número de registro UF Informe o número do r Campo obrig 9/2022 . | Não inforn                                                           | Data final do Afas<br>Nome do profissional de Saúde         |
| estado<br>tta de início do atestado<br>DD/MM/YYYY<br>ádico/Profissional Assis<br>CRM<br>Outros (CRO/CRP)<br>Ata disponível para ata<br>orários disponíveis<br>Selecione um horário<br>impo obrigatório<br>Descrição<br>Atestado Médico | o<br>stente                   | Dias concedidos Informe a quantidade de dias concedi Campo obrigatório Número de registro UF Informe o número do r Campo obrig 9/2022 . | Não inforn<br>Não inforn<br>v<br>atório<br>Nome do aro<br>ATESTADO N | nado<br>Nome do profissional de Saúde                       |

Deverão ser informados/preenchidos todos os campos obrigatórios:

- Data de início do atestado;
- Quantidade de dias sugeridos pelo profissional assistente;
- CRM ou outros (CRO/CRP/RMS) do profissional assistente e Unidade da Federação do referido registro;
- Horário de atendimento (optar por um horário dentre os disponibilizados);

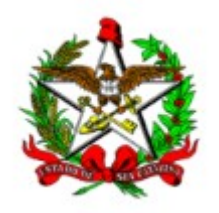

- Adicionar ao menos um documento relacionado ao pedido de afastamento (atestado médico com CID ou descrição da patologia, e exames quando for o caso).
- Para habilitar o botão de inserção do anexo, deverá ser preenchido o campo "Descrição": Exemplo: Atestado; exame; relatório médico, conforme o caso;
- Importante: observar o tamanho máximo permitido para o arquivo. Caso o documento possua tamanho maior que 1024mb ou 1MB, a solicitação não será enviada, gerando erro no sistema. Nestes casos, será necessário reduzir o tamanho do arquivo.

Observações:

- quando a solicitação for para Licença Tratamento Pessoa da Família, selecionar o dependente no campo específico;
- caso possua mais de um vínculo com o Estado, atente-se para o qual esteja solicitando, e repita a solicitação para o segundo vínculo, quando necessário.

## Pronto!

Ao clicar em "Incluir Pré-agendamento", sua solicitação terá sido enviada, e será apresentada a seguinte tela:

| $\leftarrow$ | $\rightarrow$ C                | https://sigrhportal.sea.sc.gov.br/SIGRHNovoPortal/#/pre-agendamento-pericia-medica                             | 2 A Q                                            | to                                                                             | £_≡ | Ē | • … |  |  |
|--------------|--------------------------------|----------------------------------------------------------------------------------------------------|--------------------------------------------------|--------------------------------------------------------------------------------|-----|---|-----|--|--|
| S<br>Po      | <b>†GRH</b><br>rtal de Serviço | GOVERNO DO ESTADO DE SANTA CATARINA<br>1501-SECRETARIA DE ESTADO DA ADMINISTRAÇÃO     Pesquisar     Q          | ¢                                                | <b>d de</b><br>D de                                                            |     |   |     |  |  |
| <b>^</b>     | Início                         | Pré-agendamento de Perícia Médica                                                                              |                                                  | PERÍCIA MÉDICA INCLUÍDO<br>COM SUCESSO. VERIFIQUE<br>DEDICIONICAMENTE O STATUS |     |   |     |  |  |
|              | Contracheque                   | Órgão: 1501-SECRETARIA DE ESTADO DA ADMINISTRAÇÃO     DA SOLICITAÇÃO, NO PORT       Matrícula:     DE SERVIÇOS |                                                  |                                                                                |     |   |     |  |  |
|              | Consignações                   |                                                                                                    |                                                  |                                                                                | _   | _ |     |  |  |
|              | Funcional                      | Data e hora Situação Endereço da Unidade Pericial                                                              | Observações                                      |                                                                                |     |   |     |  |  |
| *            | Benefícios                     | 02/09/2022AGUARDANDOCORONEL LOPES VIEIRA, 114 CENTRO, FLORIANOPOLIS10:00hsAGENDAMENTO(48) 3665-6038            | FIQUE ATENTO(A) À CONFIRMAÇÃO DO<br>AGENDAMENTO. |                                                                                |     |   |     |  |  |
| ¥            | Cadastro                       |                                                                                                    |                                                  |                                                                                |     |   |     |  |  |
| -            | Licença Prêmio                 |                                                                                                    |                                                  |                                                                                |     |   |     |  |  |

Verifique periodicamente o status da solicitação, onde serão confirmados, quando do processamento da solicitação por parte da equipe da Unidade Pericial responsável, o endereço para comparecimento, quando for o caso, bem como a data e horário.

É necessário aguardar a confirmação da data e hora da avaliação no próprio ambiente apresentado acima. Deverão ser observados os campos: Situação e Observações.

A data e horário a serem seguidos serão aqueles informados quando houver a confirmação do agendamento.

Quando ocorrer alguma impossibilidade de finalização do pedido de Pré-agendamento por falha do sistema, deverá ser acionado o suporte do SIGRH, através de um dos canais:

e-mail: <a href="mailto:suportesigrh@sea.sc.gov.br">suportesigrh@sea.sc.gov.br</a>

whatsapp: 483665-1653